## ルート案内画面の設定をする

全ルートを表示/ルート色/ルート情報を表示/目的地方位/JCTビューを表示/交差点拡大図を 表示/交差点情報を表示/ETC レーンを表示/盗難多発地点警告/事故多発地点警告/方面看板を 表示/リアル3Dを表示/自動再探索時のアラーム/オートデモの設定を変えることができます。

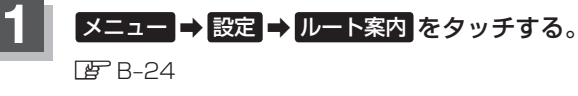

ルート案内設定画面が表示されます。

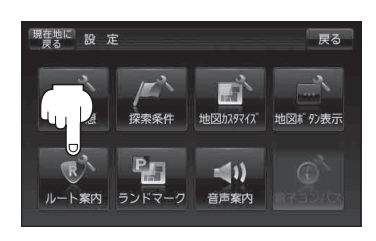

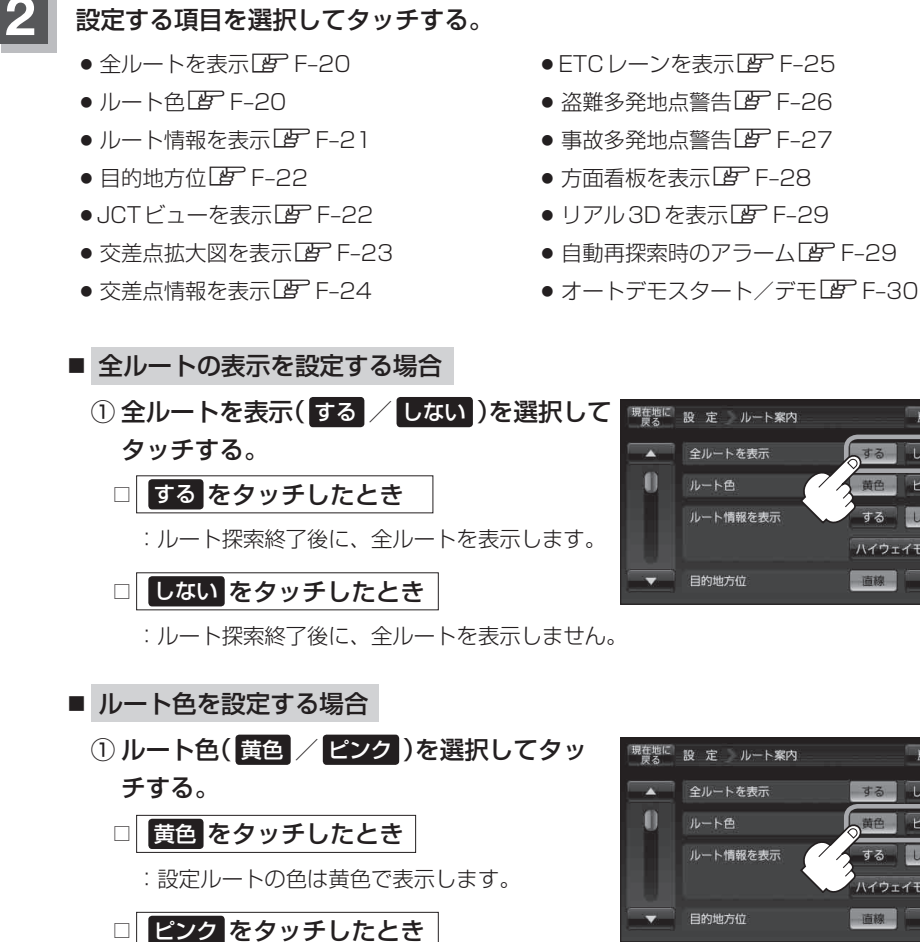

<sup>:</sup> 設定ルートの色はピンク色で表示します。

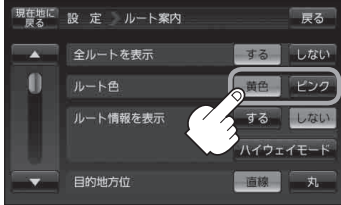

戻る

ハイウェイモード 直線 丸